## Manual de submissões à Semana de Produção Científica do IFB

## - Realizar seu cadastro no Ambiente de Semana de Produção Científica do IFB). Caso você tenha realizado seu cadastro na semana de produção do ano anterior, você já possui cadastro;

1) Na página do evento, clique em "cadastro" (menu superior);

2) Preencher as informações solicitadas, selecionando ao final, em "cadastrar como", a opção "Autor: Permitido submeter à conferência";

## - Realizar a submissão do resumo (CASO POSSUA CADASTRO NO SISTEMA DO EVENTO).

1) Acesse a página do evento;

2) Em "Informações sobre a conferência", clique sobre o link "Chamada para submissões", ao final da página (Figura 2);

| Figura 2                                                                                                    |                                                                                  |
|----------------------------------------------------------------------------------------------------|----------------------------------------------------------------------------------|
| As Semanas de Produção Científica do IFB são um evento anual, promovido pela Pró-Reitoria de Pesquisa e Inovação, que reúne estudantes,<br>docentes e técnicos-administrativos para apresentar os resultados de suas pesquisas desenvolvidas no último ano ou que foram concluidas no<br>ano de realização da Semana. | CONTEÚDO DA CONFERÊNC                                                            |
| INSCRIÇÃO NO EVENTO                                                                                                    | Pesquisa                                                                         |
| Inscrições do dia 23/10/2014 ao dia 10/11/2014.                                                                                                    | Todos                                                                            |
| Para realizar sua INSCRIÇÃO, clique aqui                                                                                                    | Pesquisar                                                                        |
| Todos os servidores e estudantes do IFB que forem apresentar resultados de pesquisa (pôsteres) devem realizar a inscrição no<br>evento.                                                                                                    | Informações sobre a Conferên<br>» <u>Visão Geral</u><br>» Chamada para submissõe |
| As inscrições nas oficinas serão realizadas por meio de formulários específicos, sendo que o inscrito na oficina deverá ter realizado <u>INSCRIÇÃO</u><br>na V Semana de Produção Científica do IFB.                                                                                                    | (julho 6, 2015 - agosto 16,<br>2015)<br>» <u>Políticas das Modalidades</u>       |
| INSCRIÇÃO NAS OFICINAS                                                                                                    | » <u>Programa</u><br>» <u>Organização e Parceiros</u>                            |
| Serão consideradas válidas as inscrições nas oficinas apenas daquelas pessoas que realizaram a INSCRIÇAO NO EVENTO (ver<br>acima).                                                                                                    | Procurar<br>• Por Conferência                                                    |
| - Acessibilidade em interfaces de usuário: uma introdução a tecnologia assistiva e métodos de avaliação. Prof. André Constantino (IFSP) (Quarta-<br>feira, 16 de setembro de 2015, 10:30 - 12:00)                                                                                                    | Por Autor     Por título                                                         |
| - Como elaborar apresentações. Rosa Lia Barbieri (Embrapa Clima Temperado) (Quarta-feira, 16 de setembro de 2015, 10:30 - 12:00)                                                                                                    | TAMANHO DA FONTE                                                                 |
| - A OBMEP e suas tecnologias. Prof. Sérgio Augusto Amaral Lopes (Unicerp) (Quarta-feira, 16 de setembro de 2015, 14:00 - 15:30)                                                                                                    | Až A AA                                                                          |
| - Ofcina de Elaboração de Queijo Minas e Iogurte Profa. Sther Greco (IFB) (Quarta-feira, 16 de setembro de 2015, 14:00 - 15:30)                                                                                                    |                                                                                  |
| - Oficina Informática. Prof. Jocênio Marquios Epaminondas (IFB) (Quarta-feira, 16 de setembro de 2015, 19:00 - 20:30)                                                                                                    | Para leitores                                                                    |
| - Oficina de vestuário. (Quarta-feira, 16 de setembro de 2015, 19:00 - 20:30)                                                                                                    | Para Autores                                                                     |
| - Ensinando trigonometria com geogebra. Prof. Rialdo Luiz Rezende (IFB) (Quinta-feira, 17 de setembro de 2015, 16:00 - 18:00)                                                                                                    |                                                                                  |
| - Oficina de Introdução à computação científica. Prof. Fernando Vito (IFB) (Quinta-feira, 17 de setembro de 2015, 16:00 - 18:00)                                                                                                    |                                                                                  |
| - Acessibilidade em interfaces de usuário: uma introdução a tecnologia assistiva e métodos de avaliação. Prof. André Constantino (IFSP) (Quinta-<br>feira, 17 de setembro de 2015, 19:00 - 20:30)                                                                                                    |                                                                                  |
|                                                                                                    |                                                                                  |

Informações sobre a Conferência

- <u>Visão Geral</u>
   <u>Chamada para submissões</u> (julho 6, 2015 agosto 16, 2015)
   <u>Políticas das Modalidades</u>
- » <u>Programa</u> » <u>Organização e Parceiros</u>

# 3) Leia a "chamada para submissão" e as "Diretrizes para submissões"; 4) Ao final da página, clique em "Clique aqui para iniciar o processo de submissão", ao final da página (Figura 3);

## Figura 3

| Diret                                                                                                    | trizes para Autores                                                                                                    | CONTEÚDO DA CONFERÊNCIA                                                                                                    |
|----------------------------------------------------------------------------------------------------|----------------------------------------------------------------------------------------------------|----------------------------------------------------------------------------------------------------|
| -O resun                                                                                                    | -<br>no deverá ser o resultado de pesquisa desenvolvida por servidores (docentes ou técnicos) do IFB com ou sem participação de estudantes;                                                                                                    | Pesquisa                                                                                                    |
| -O resun                                                                                                    | no deverá ser redigido conforme o modelo disponibilizado;                                                                                                    | Todos                                                                                                    |
| -O resun                                                                                                    | no deverá possuir até uma página;                                                                                                    | Pesquisar                                                                                                    |
| -Os resu<br>Arial, tan                                                                                                    | mos devem ser escritos em parágrafo único, sem citações, figuras, tabelas, gráficos ou referências bibliográficas, e conter entre 300 e 500 palavras. Utilizar fonte<br>nanho 12, espaçamento 1,5 entre linhas, texto justificado e margens de 2,5 cm.                                                                                                    | Informações sobre a Conferência<br>» <u>Visão Geral</u>                                                                                                    |
| -Projetos<br>PIBIC-EM                                                                                                    | i de pesquisa desenvolvidos no âmbito dos Programas Institucionais de Bolsas delniciação Científica com bolsas do CNPq ou do IFB (PIBIC, PIBIC, Alf ou<br>com vigência 2014/2015) deverão, obrigatoriamente, submeter resumos com os resultados das pesquisas;                                                                                                    | (julho 6, 2015 - agosto 16,<br>2015)<br>» Políticas das Modalidades                                                                                                    |
| -Estudan                                                                                                    | tes bolsistas dos programas mencionados no ponto anterior deverão, obrigatoriamente, fazer menção à sua condição de bolsista (CNPq ou IFB) nos resumos;                                                                                                    | <ul> <li>» <u>Programa</u></li> <li>» Organização e Parceiros</li> </ul>                                                                                                    |
| -Caso o                                                                                                    | projeto de pesquisa tenha recebido qualquer tipo financiamento, a fonte do financimento deverá ser mencionada no trabalho;                                                                                                    | Procurar                                                                                                    |
| -Não ser                                                                                                    | ão aceitos resumos que tenham somente estudantes como autores;                                                                                                    | <u>Por Conferência</u> <u>Por Autor</u>                                                                                                    |
| -Resumo                                                                                                    | is submetidos fora do modelo ou dos prazos divulgados com esta chamada serão automaticamente não aceitos.                                                                                                    | <u>Por título</u>                                                                                                    |
| -Todos o                                                                                                    | s resumos submetidos serão avaliados avaliador quanto à forma pela Pró-Reitoria de Pesquisa e Inovação:                                                                                                    | TAMANHO DA FONTE                                                                                                    |
| -Os res                                                                                                    | umos poderão ser i) aceitos ou; ii) não aceitos.                                                                                                    | AI A A                                                                                                    |
|                                                                                                    | os resumos aceitos deverão ser apresentados na forma de pôster no evento, conforme orientações da Pró-Reitoria de Pesquisa e Inovaçao                                                                                                    | INFORMAÇÃO                                                                                                    |
| -ACESS                                                                                                    |                                                                                                    | Para leitores                                                                                                    |
| -ACESS                                                                                                    |                                                                                                    | Para Autores                                                                                                    |
| -O resun                                                                                                    | no deverá ser submetido em formato OpenOffice (.odt) ou Microsoft Word (.doc.oudocx).                                                                                                    |                                                                                                    |
| -ACESSE                                                                                                    | E AQUI O MANUAL PARA SUBMISSÃO                                                                                                    |                                                                                                    |
| O proce                                                                                                    | esso de submissão começa aqui.                                                                                                    |                                                                                                    |
| CLIQUE                                                                                                    | AQUI PARA INICIAR O PROCESSO DE SUBMISSÃO                                                                                                    |                                                                                                    |
|                                                                                                    |                                                                                                    |                                                                                                    |
| Institute                                                                                                    | o Federal de Educação, Ciência e Tecnologia de Brasília - IFB                                                                                                    |                                                                                                    |
| Pró-Rei                                                                                                    | toria de Pesquisa e Inovação - PRPI                                                                                                    |                                                                                                    |
|                                                                                                    |                                                                                                    |                                                                                                    |
|                                                                                                    |                                                                                                    |                                                                                                    |
| 5) F                                                                                                    | aça login no sistema;                                                                                                    |                                                                                                    |
| 5) F<br>6) E                                                                                                    | Faça login no sistema;<br>Escolha a modalidade do trabalho submetido (Figura 4);                                                                                                    |                                                                                                    |
| 5) F<br>6) E                                                                                                    | Faça login no sistema;<br>Escolha a modalidade do trabalho submetido (Figura 4);                                                                                                    |                                                                                                    |
| 5) F<br>6) E                                                                                                    | Faça login no sistema;<br>Escolha a modalidade do trabalho submetido (Figura 4);<br><b>Figura 4</b>                                                                                                    |                                                                                                    |
| 5) F<br>6) E                                                                                                    | Faça login no sistema;<br>Escolha a modalidade do trabalho submetido (Figura 4);<br><b>Figura 4</b>                                                                                                    |                                                                                                    |
| 5) F<br>6) E<br>Pass                                                                                                    | Faça login no sistema;<br>Escolha a modalidade do trabalho submetido (Figura 4);<br><b>Figura 4</b><br>so 1. Iniciar Submissão                                                                                                    | usuário<br>Vscá está logado como                                                                                                    |
| 5) F<br>6) E<br>Pass                                                                                                    | Faça login no sistema;<br>Escolha a modalidade do trabalho submetido (Figura 4);<br><b>Figura 4</b><br>so 1. Iniciar Submissão                                                                                                    | USUÁRIO<br>Você está logado como<br>• <u>Meu Perfi</u>                                                                                                    |
| 5) F<br>6) E<br>Pass<br>1. INfc<br>CONFIR<br>Após se<br>manusci                                                                                                    | Faça login no sistema;<br>Escolha a modalidade do trabalho submetido (Figura 4);<br><b>Figura 4</b><br>so 1. Iniciar Submissão<br>10 2. TRANSFERÊNCIA DO MANUSCRITO 3. INCLUSÃO DE METADADOS 4. TRANSFERÊNCIA DE DOCUMENTOS SUPLEMENTARES 5.<br>MAÇÃO<br>20 a autores devem seguir os 5 passos de submissão por meio da interface do sistema para submissão e transferência de<br>trabe a informaçãos relevanção de transferência de compressibados do no resultados do no resultados do n                   | <br>USUÁRIO<br>Você está logado como<br>• <u>Meu Perfil</u><br>• <u>Sair</u>                                                                                                    |
| 5) F<br>6) E<br>Pass<br>1. Info<br>CONFER<br>Após se<br>manuse<br>recurso                                                                                                    | Faça login no sistema;<br>Escolha a modalidade do trabalho submetido (Figura 4);<br>Figura 4<br>so 1. Iniciar Submissão<br>to 2. TRANSFERÊNCIA DO MANUSCRITO 3. INCLUSÃO DE METADADOS 4. TRANSFERÊNCIA DE DOCUMENTOS SUPLEMENTARES 5.<br>su cadastro, os autores devem seguir os 5 passos de submissão por meio da interface do sistema para submissão e transferência de<br>rito e informações relevantes (com opção de transferir, inclusive, documentos suplementares, como resultados de pesquisa e outros<br>evide e informações relevantes (com opção de transferir, inclusive, documentos suplementares, como resultados de pesquisa e outros<br>evide e informações relevantes (com opção de transferir, inclusive, documentos suplementares, como resultados de pesquisa e outros<br>evide e informações relevantes (com opção de transferir, inclusive, documentos suplementares, como resultados de pesquisa e outros<br>evide e informaçãos relevantes (com opção de transferir, inclusive, documentos suplementares, como resultados de pesquisa e outros<br>evide e informaçãos relevantes (com opção de transferir), inclusive, documentos suplementares, como resultados de pesquisa e outros<br>evide e informaçãos relevantes (com opção de transferir), inclusive, documentos suplementares, como resultados de pesquisa e outros<br>evide e informaçãos relevantes (com opção de transferir), inclusive, documentos suplementares, como resultados de pesquisa e outros<br>evide e informaçãos relevantes (com opção de transferir), inclusive, documentos suplementares, como resultados de pesquisa e outros<br>evide e inclusive devide com o processo, entre em contato com <i>Priv</i> . Reltorina de Pesquisa e Inovação via e-mail ou pelo telefon (fil)                                                                                                    | USUÁRIO<br>Você está logado como<br>• <u>Meu Perfil</u><br>• <u>Sair</u><br>NOTIFICAÇÕES                                                                                                    |
| 5) F<br>6) E<br>Pass<br>1. INÍC<br>CONFIE<br>Após se<br>manuse<br>recurse<br>2103-2                                                                                                    | Faça login no sistema;<br>Escolha a modalidade do trabalho submetido (Figura 4);<br>Figura 4<br>50 1. Iniciar Submissão<br>10 2. TRANSFERÊNCIA DO MANUSCRITO 3. INCLUSÃO DE METADADOS 4. TRANSFERÊNCIA DE DOCUMENTOS SUPLEMENTARES 5.<br>MAÇÃO<br>20 cadatro, os autores devam seguir os 5 passos de submissão por meio da interface do sistema para submissão e transferência de<br>ritos e informações relevantes (com opção de transferir, inclusive, documentos suplementares, como resultados de pesquisa e outros<br>is). Em caso de dificuldades com o processo, entre em contato com <u>Pró-Reitoria de Pesquisa e Inovação</u> via e-mail ou pelo telefone (61)<br>110 para suporte.                                                                                                    | USUÁRIO<br>Você está logado como<br>• <u>Meu Perfil</u><br>• <u>Sair</u><br>NOTIFICAÇÕES<br>• <u>Visualizar</u> (92 nova(s))<br>• <u>Gerenciar</u>                                                                                                    |
| 5) F<br>6) E<br>Pass<br>1. Info<br>CONFIR<br>Após se<br>manuse<br>recurso<br>2103-2                                                                                                    | Faça login no sistema;<br>Escolha a modalidade do trabalho submetido (Figura 4);<br>Figura 4<br>50 1. Iniciar Submissão<br>10 2. TRANSFERÊNCIA DO MANUSCRITO 3. INCLUSÃO DE METADADOS 4. TRANSFERÊNCIA DE DOCUMENTOS SUPLEMENTARES 5.<br>INAÇÃO<br>20 cadastro, os autores devem seguir os 5 passos de submissão por meio da interface do sistema para submissão e transferência de<br>ritos e informações relevantes (com opção de transferi, inclusive, documentos suplementares, como resultados de pesquissa o e utros<br>(s). Em caso de dificuldades com o processo, entre em contato com <u>Pró-Reitoria de Pesquisa e Inovação</u> via e-mail ou pelo telefone (61)<br>110 para suporte.                                                                                                    | USUÁRIO<br>Vocé está logado como<br>• <u>Meu Perfil</u><br>• <u>Sair</u><br>NOTIFICAÇÕES<br>• <u>Visualizar</u> (92 nova(s))<br>• <u>Gerenciar</u>                                                                                                    |
| 5) F<br>6) E<br>Pass<br>1. Infc<br>CONFIR<br>Após se<br>manuse<br>recurso<br>2103-2                                                                                                    | Faça login no sistema;<br>Escolha a modalidade do trabalho submetido (Figura 4);<br>Figura 4 50 1. Iniciar Submissão 10 2. TRANSFERÊNCIA DO MANUSCRITO 3. INCLUSÃO DE METADADOS 4. TRANSFERÊNCIA DE DOCUMENTOS SUPLEMENTARES 5. 10 2. TRANSFERÊNCIA DO MANUSCRITO 3. INCLUSÃO DE METADADOS 4. TRANSFERÊNCIA DE DOCUMENTOS SUPLEMENTARES 5. 10 2. TRANSFERÊNCIA DO MANUSCRITO 3. INCLUSÃO DE METADADOS 4. TRANSFERÊNCIA DE DOCUMENTOS SUPLEMENTARES 5. 10 acadastro, os autores devem seguir os 5 passos de submissão por meio da interface do sistema para submissão e transferência de critos e informações relevantes (com oprão de transferi, inclusive, documentos suplementares, como resultados de pesquisa o eutros (s). Em caso de dificuldades com o processo, entre em contato com <u>Pró-Reitoria de Pesquisa e Inovação</u> via e-mail ou pelo telefone (61) 110 para suporte. alidades da Conferência 14 modalidade apropriada para a submissão (leja Secões e Políticas em Sobre a revista).                                                                                                    | USUÁRIO<br>Vocé está logado como<br>• <u>Meu Perfil</u><br>• <u>Sair</u><br>NOTIFICAÇÕES<br>• <u>Visualizar</u> (92 nova(s))<br>• <u>Gerenciar</u><br>CONTEÚDO DA CONFERÉNCIA<br>Pesonuisa                                                                                                    |
| 5) F<br>6) E<br>Pass<br>1. INfor<br>CONFIE<br>Após se<br>manuse<br>recurso<br>2103-2<br>Modalie                                                                                                    | Faça login no sistema;         Escolha a modalidade do trabalho submetido (Figura 4);         Escolha a modalidade do trabalho submetido (Figura 4);         Figura 4         So 1. Iniciar Submissão         To 2. TRANSFERÊNCIA DO MANUSCRITO 3. INCLUSÃO DE METADADOS 4. TRANSFERÊNCIA DE DOCUMENTOS SUPLEMENTARES 5.         MARSFERÊNCIA DO MANUSCRITO 3. INCLUSÃO DE METADADOS 4. TRANSFERÊNCIA DE DOCUMENTOS SUPLEMENTARES 5.         MARSFERÊNCIA DO MANUSCRITO 3. INCLUSÃO DE METADADOS 4. TRANSFERÊNCIA DE DOCUMENTOS SUPLEMENTARES 5.         MARSFERÊNCIA DO MANUSCRITO 3. INCLUSÃO DE METADADOS 4. TRANSFERÊNCIA DE DOCUMENTOS SUPLEMENTARES 5.         MARSFERÊNCIA DO MANUSCRITO 3. INCLUSÃO DE METADADOS 4. TRANSFERÊNCIA DE DOCUMENTOS SUPLEMENTARES 5.         MARSFERÊNCIA DO MANUSCRITO 3. INCLUSÃO DE METADADOS 4. TRANSFERÊNCIA DE DOCUMENTOS SUPLEMENTARES 5.         MARSFERÊNCIA DO MANUSCRITO 3. INCLUSÃO DE METADADOS 4. TRANSFERÊNCIA DE DOCUMENTOS SUPLEMENTARES 0.         MARSFERÊNCIA DO MANUSCRITO 3. INCLUSÃO DE METADADOS 4. TRANSFERÊNCIA DE DOCUMENTOS SUPLEMENTARES 0.         MARSFERÊNCIA DO MANUSCRITO 5. PASCOS de submissão por meio da interface do sistema para submissão e transferência de resolutios ou processo, entre em contato com Pró-Reitoria de Pesquisa e Inovacão via e-mail ou pelo telefone (61)         Individue apropriada para a submissão (leia Seções e Políticas em Sobre a revista).         Indididade apropriada para a submissão (leia Seções e Polític                                                                                                    | USUÁRIO<br>Você está logado como<br>• <u>Meu Perfil</u><br>• <u>Sair</u><br>NOTIFICAÇÕES<br>• <u>Visualizar</u> (92 nova(s))<br>• <u>Gerenciar</u><br>CONTEÚDO DA CONFERÊNCIA<br>Pesquisa                                                                                                    |
| 5) F<br>6) E<br>Pass<br>1. INfo<br>CONFER<br>Após se<br>manuse<br>recurso<br>2103-2<br>Mod<br>Escolha<br>Modalie                                                                                                    | Faça login no sistema;         Escolha a modalidade do trabalho submetido (Figura 4);         Escolha a modalidade do trabalho submetido (Figura 4); <b>Figura 4</b> 50 1. Iniciar Submissão         10 2. TANSFERÊNCIA DO MANUSCRITO 3. INCLUSÃO DE METADADOS 4. TRANSFERÊNCIA DE DOCUMENTOS SUPLEMENTARES 5.         10 2. TANSFERÊNCIA DO MANUSCRITO 3. INCLUSÃO DE METADADOS 4. TRANSFERÊNCIA DE DOCUMENTOS SUPLEMENTARES 5.         10 2. TANSFERÊNCIA DO MANUSCRITO 3. INCLUSÃO DE METADADOS 4. TRANSFERÊNCIA DE DOCUMENTOS SUPLEMENTARES 5.         10 2. TANSFERÊNCIA DO MANUSCRITO 3. INCLUSÃO DE METADADOS 4. TRANSFERÊNCIA DE DOCUMENTOS SUPLEMENTARES 5.         10 2. TANSFERÊNCIA DO MANUSCRITO 3. INCLUSÃO DE METADADOS 4. TRANSFERÊNCIA DE DOCUMENTOS SUPLEMENTARES 5.         10 2. TANSFERÊNCIA DO MANUSCRITO 3. INCLUSÃO DE METADADOS 4. TRANSFERÊNCIA DE DOCUMENTOS SUPLEMENTARES 5.         10 2. TANSFERÊNCIA DO MANUSCRITO 3. INCLUSÃO DE METADADOS 4. TRANSFERÊNCIA DE DOCUMENTOS SUPLEMENTARES 5.         10 2. TANSFERÊNCIA DO MANUSCRITO 3. INCLUSÃO DE METADADOS 14. TRANSFERÊNCIA DE DOCUMENTOS SUPLEMENTARES 5.         10 a codalidades com o processo, entre em contato com <u>Pró-Reitoria de Pesquisa e Inovação</u> via e-mail ou pelo telefone (61)         110 para suporte.         alidades da Conferência         1 a modalidade apropriada para a submissão (leia Seções e Políticas em <u>Sobre</u> a revista).         tade*       Escolha uma modalidade                                                                                                    | USUÁRIO<br>Você está logado como<br>• <u>Meu Perfil</u><br>• Sair<br>NOTIFICAÇÕES<br>• <u>Visualizar</u> (92 nova(s))<br>• <u>Gerenciar</u><br>CONTEÚDO DA CONFERÊNCIA<br>Pequisa<br>Todos                                                                                                    |
| 5) F<br>6) E<br>Pass<br>1. INfo<br>CONFIR<br>Após se<br>manuse<br>recurso<br>2103-2<br>Mod<br>Escolha<br>Modalic                                                                                                    | Faça login no sistema;         Escolha a modalidade do trabalho submetido (Figura 4);         Escolha a modalidade do trabalho submetido (Figura 4);         Figura 4         So 1. Iniciar Submissão         To 2. TRANSFERÊNCIA DO MANUSCRITO 3. INCLUSÃO DE METADADOS 4. TRANSFERÊNCIA DE DOCUMENTOS SUPLEMENTARES 5.         MAÇÃO         Bu cadastro, os autores devem seguir os 5 passos de submissão por meio da interface do sistema para submissão e transferência de cristos e informações relevando de transferir, inclusive, documentos suplementares, como oresultados de pesquisa e outros (s)). En caso de dificuldades com o processo, entre em contato com <u>Pró-Reitoria de Pesquisa e 1novação</u> via e-mail ou pelo telefone (61)         Interse autores devem seguir os 5 passos de submissão por meio da interface do sistema para submissão e transferência de cristos e informações relevanção e transferir, inclusive, documentos suplementares, como oresultados de pesquisa e outros (s)). En caso de dificuldades com o processo, entre em contato com <u>Pró-Reitoria de Pesquisa e 1novação</u> via e-mail ou pelo telefone (61)         Intra suporte.         alidiades da Conferência         a modalidade apropriada para a submissão (leia Seções e Políticas em Sobre a revista).         trizes para Submissão                                                                                                    | USUÁRIO<br>Você está logado como<br>• <u>Meu Perfil</u><br>• Sair<br>NOTIFICAÇÕES<br>• <u>Visualizar</u> (92 nova(s))<br>• <u>Gerenciar</u><br>CONTEÚDO DA CONFERÊNCIA<br><u>Pesquisar</u><br>Todos <b>P</b><br><u>Pesquisar</u>                                                                                                    |
| 5) F<br>6) E<br>Pass<br>1. Infc<br>Confers<br>2103-2<br>2103-2<br>Zaconfers<br>Mod<br>Escolha<br>Modalic<br>Dirree<br>Certifiq                                                                                                    | Escolha a modalidade do trabalho submetido (Figura 4);<br>Escolha a modalidade do trabalho submetido (Figura 4);<br>Figura 4<br>so 1. Iniciar Submissão<br>to 2. TRANSFERÊNCIA DO MANUSCRITO 3. INCLUSÃO DE METADADOS 4. TRANSFERÊNCIA DE DOCUMENTOS SUPLEMENTARES 5.<br>MAÇÃO<br>to 2. TRANSFERÊNCIA DO MANUSCRITO 3. INCLUSÃO DE METADADOS 4. TRANSFERÊNCIA DE DOCUMENTOS SUPLEMENTARES 5.<br>MAÇÃO<br>to 2. TRANSFERÊNCIA DO MANUSCRITO 3. INCLUSÃO DE METADADOS 4. TRANSFERÊNCIA DE DOCUMENTOS SUPLEMENTARES 5.<br>MAÇÃO<br>to 2. TRANSFERÊNCIA DO MANUSCRITO 3. INCLUSÃO DE METADADOS 4. TRANSFERÊNCIA DE DOCUMENTOS SUPLEMENTARES 5.<br>MAÇÃO<br>to 2. TRANSFERÊNCIA DO MANUSCRITO 3. INCLUSÃO DE METADADOS 4. TRANSFERÊNCIA DE DOCUMENTOS SUPLEMENTARES 5.<br>MAÇÃO<br>to 2. TRANSFERÊNCIA DO MANUSCRITO 3. INCLUSÃO DE METADADOS 4. TRANSFERÊNCIA DE DOCUMENTOS SUPLEMENTARES 5.<br>MAÇÃO<br>to 2. TRANSFERÊNCIA DO MANUSCRITO 3. INCLUSÃO DE METADADOS 4. TRANSFERÊNCIA DE DOCUMENTOS SUPLEMENTARES 5.<br>MAÇÃO<br>to 2. TRANSFERÊNCIA DO MANUSCRITO 3. INCLUSÃO DE METADADOS 4. TRANSFERÊNCIA DE DOCUMENTOS SUPLEMENTARES 5.<br>MAÇÃO<br>to 2. TRANSFERÊNCIA DO MANUSCRITO 3. INCLUSÃO DE METADADOS 4. TRANSFERÊNCIA DE DOCUMENTOS SUPLEMENTARES 5.<br>MAÇÃO<br>MA CADATION DE MENTARES DE ENTRE ENTRE ENT | USUÁRIO<br>USUÁRIO<br>Vocé está logado como<br>• <u>Meu Perfil</u><br>• <u>Sair</u><br>NOTIFICA ÇÕES<br>• <u>Visualizar</u> (92 nova(s))<br>• <u>Gerenciar</u><br>CONTEÚDO DA CONFERÊNCIA<br>Pesquisa<br>Todos<br>Pesquisa<br>Informações sobre a Conferência<br>• <u>Visão Geral</u><br>• <u>Chamada Da sobre 15</u>                                                                                                    |
| 5) F<br>6) E<br>Pass<br>1. Infc<br>Confers<br>2103-2<br>2103-2<br>Mod<br>Escolha<br>Modalic<br>Dirre<br>Certific                                                                                                    | Faça login no sistema;         Escolha a modalidade do trabalho submetido (Figura 4);         Escolha a modalidade do trabalho submetido (Figura 4);         Figura 4         so 1. Iniciar Submissão         to 2, TRANSFERÊNCIA DO MANUSCRITO 3. INCLUSÃO DE METADADOS 4. TRANSFERÊNCIA DE DOCUMENTOS SUPLEMENTARES 5.         u cadastro, os autores devem seguir os 5 passos de submissão por meio da interface do sistema para submissão e transferência de critos e informações relevantes (com opção de transferir, inclusive, documentos suplementares, como resultados de pesquisa e outros (s)). Em caso de dificulades com o processo, entre em contato com <u>Pró-Reitoria de Pesquisa e Inovação</u> via e-mail ou pelo telefone (61)         110 para suporte.         alidades da Conferência         a modalidade apropriada para a submissão (leia Seções e Políticas em <u>Sobre</u> a revista).         trizes para Submissão         ue-se que a submissão está em conformidade com as condições seguintes, marcando as caixas de seleção, para prosseguir ao Passo 2 do co.         A submissão não foi publicada ainda, nem está em consideração para publicação por outra conferência (ou oferecer explicações no                                                                                                    | USUÁRIO<br>USUÁRIO<br>Você esté logado como<br>e <u>Mau Perfil</u><br>• <u>Sair</u><br>NOTIFICA ÇÕES<br>• <u>Visualizar</u> (92 nova(s))<br>• <u>Gerenciar</u><br>CONTEÚDO DA CONFERÊNCIA<br>Pesquisa<br>Todos<br>• <u>Visão Geral</u><br>• <u>Visão Geral</u>                                                                                                    |
| 5) F<br>6) E<br>Pass<br>1.1Nfc<br>CONFER<br>Modelic<br>Escolhe<br>Modelic<br>Dirre                                                                                                    | Escolha a modalidade do trabalho submetido (Figura 4);<br>Escolha a modalidade do trabalho submetido (Figura 4);<br>Figura 4<br>so 1. Iniciar Submissão<br>10 2. TRANSFERÊNCIA DO MANUSCRITO 3. INCLUSÃO DE METADADOS 4. TRANSFERÊNCIA DE DOCUMENTOS SUPLEMENTARES 5.<br>MAÇÃO<br>20 cadastro, os autores devem seguir os 5 passos de submissão por meio da interface do sistema para submissão e transferência de<br>critos e informações relevantes (com opção de transferir, inclusive, documentos suplementares, como resultados de pesquise e outros<br>10). Em caso de dificulades com o processo, entre em contato com <u>Pró-Reitoria de Pesquisa e unovação</u> via e-mail ou pelo telefone (61)<br>11) para suporte:<br>alidades da Conferência<br>• a modalidade apropriada para a submissão (leia Seções e Políticas em <u>Sobre</u> a revista).<br>tade* Escolha uma modalidade •<br>trizes para Submissão<br>ue-se que a submissão está em conformidade com as condições seguintes, marcando as caixas de seleção, para prosseguir ao Passo 2 do<br>A submissão não foi publicada ainda, nem está em consideração para publicação por outra conferência (ou oferecer explicações no<br>campio de submissão está on formato OnenOffice ( oth ou Microsoft Word ( doc ou docy)                                                                                                    | USUÁRIO<br>Você está logado como<br>• <u>Meu Perfil</u><br>• Saiz<br>NOTIFICAÇÕES<br>• <u>Visualizar</u> (92 nova(s))<br>• <u>Gerenciar</u><br>CONTEÚDO DA CONFERÊNCIA<br>Pesquisa<br>Todos<br>• <u>Visão Geral</u><br>• <u>Visão Geral</u><br>• <u>Porquina</u><br>• <u>Porquina</u><br>• <u>Porquina</u><br>• <u>Porquina</u>                                                                                                    |
| 5) F<br>6) E<br>Pass<br>1.1Nfc<br>CONFIN<br>Modalic<br>Escolha<br>Modalic<br>Certific                                                                                                    | Faça login no sistema;         Escolha a modalidade do trabalho submetido (Figura 4);         Escolha a modalidade do trabalho submetido (Figura 4);         Figura 4         50 1. Iniciar Submissão         10 2. TRANSFERÊNCIA DO MANUSCRITO 3. INCLUSÃO DE METADADOS 4. TRANSFERÊNCIA DE DOCUMENTOS SUPLEMENTARES 5.         MAÇÃO         20 2. TRANSFERÊNCIA DO MANUSCRITO 3. INCLUSÃO DE METADADOS 4. TRANSFERÊNCIA DE DOCUMENTOS SUPLEMENTARES 5.         MAÇÃO         20 acadastro, os autores devem seguir os 5 passos de submissão por meio da interface do sistema para submissão e transferência de criste e informações relevantes (com opção de transferir, inclusive, documentos suplementares, como resultados de pesquise e outros (s)). Em caso de dificuladades com o processo, entre em contato com <u>Pri-Reitona de Pesquisa e inovação</u> via e-mail ou pelo telefone (61)         110 para suporte.         alidades da Conferência         a modalidade apropriada para a submissão (leia Seções e Políticas em <u>Sobre</u> a revista).         ade*                                                                                                    | USUÁRIO<br>USUÁRIO<br>Você está logado como<br>• <u>Meu Perfil</u><br>• <u>Sair</u><br>NOTIFICAÇÕES<br>• <u>Visualizar</u> (92 nova(s))<br>• <u>Serenciar</u><br>CONTEÚDO DA CONFERÊNCIA<br>Pesquisa<br>Todos<br>Pesquisa<br>Informações sobre a Conferência<br>• <u>Visão Geral</u><br>Pesquisar<br>Informações sobre a Conferência<br>• <u>Visão Geral</u><br>• <u>Visão Geral</u><br>• <u>Visão Geral</u><br>• <u>Visão Geral</u><br>• <u>Visão Geral</u><br>• <u>Visão Geral</u><br>• <u>Visão Geral</u><br>• <u>Visão Geral</u><br>• <u>Visão Geral</u><br>• <u>Visão Geral</u><br>• <u>Drograma</u><br>• <u>Drograma</u>                                                                                                    |
| 5) F<br>6) E<br>Pass<br>1. INFC<br>CONFER<br>Modelic<br>Escolha<br>Modelic<br>Direc<br>Certifiq<br>process                                                                                                    | Faça login no sistema;         Escolha a modalidade do trabalho submetido (Figura 4);         Escolha a modalidade do trabalho submetido (Figura 4);         Escolha a modalidade do trabalho submetido (Figura 4);         Escolha a modalidade do trabalho submetido (Figura 4);         Escolha a modalidade do trabalho submetido (Figura 4);         So 1. Iniciar Submissão         10 2, TRANSFERÊNCIA DO MANUSCRITO 3. INCLUSÃO DE METADADOS 4. TRANSFERÊNCIA DE DOCUMENTOS SUPLEMENTARES 5.         Magazina de transferência de consistema para submissão e transferência de consiste a informações relevantes (com opção de transferênci, inclusive, documentos suplementares, com o resultados de pesquise e outros (1) D para suporte.         a cadastro, os autores devem seguir os 5 passos de submissão por meio da interface do sistema para submissão e transferência de conse a contato com <u>Pró-Reitona de Pesquisa e Inovacão</u> via e-mail ou pelo telefone (61)         In acade dificuldades com o processo, entre em contato com <u>Pró-Reitona de Pesquisa e Inovacão</u> via e-mail ou pelo telefone (61)         Indexe apropriada para a submissão (leia Seções e Políticas em <u>Sobre</u> a revista).         Indexe a colha uma modalidade         Indexe a submissão está em conformidade com as condições seguintes, marcando as caixas de seleção, para prosseguir ao Passo 2 do co.         A submissão não foi publicada ainda, nem está em consideração para publicação por outra conferência (ou oferecer explicações no                                                                                                    | USUÁRIO<br>Você está logado como<br>• <u>Meu Perfil</u><br>• Sair<br>NOTIFICAÇÕES<br>• <u>Visualizar</u> (92 nova(s))<br>• <u>Gerenciar</u><br>CONTEÚDO DA CONFERÊNCIA<br>Pesquisa<br>• <u>Visão Geral</u><br>• <u>Visão Geral</u><br>• <u>Visão Geral</u><br>• <u>Visão Geral</u><br>• <u>Visão Geral</u><br>• <u>Visão Geral</u><br>• <u>Visão Geral</u><br>• <u>Visão Geral</u><br>• <u>Visão Geral</u><br>• <u>Dicannações sobre a Conferência</u><br>• <u>Poizanna</u><br>• <u>Dicannace o Parceiros</u><br>Procurar                                                                                                    |
| 5) F<br>6) E<br>Pass<br>1. INFC<br>COMFIENT<br>Pass<br>1. INFC<br>COMFIENT<br>Pass<br>1. INFC<br>Pass<br>1. INFC<br>COMFIENT<br>Pass<br>1. INFC<br>COMFIENT<br>Pass<br>1. INFC<br>COMFIENT<br>Pass<br>1. INFC<br>COMFIENT<br>Pass<br>1. INFC<br>COMFIENT<br>Pass<br>1. INFC<br>COMFIENT<br>Pass<br>1. INFC<br>COMFIENT<br>Pass<br>1. INFC<br>COMFIENT<br>Pass<br>1. INFC<br>Pass<br>1. INFC<br>1. INFC<br>1. INFC<br>1                                                                                                    | Escolha a modalidade do trabalho submetido (Figura 4);<br>Escolha a modalidade do trabalho submetido (Figura 4);<br>Escolha a modalidade do trabalho submetido (Figura 4);<br>Escolha a modalidade do trabalho submetido (Figura 4);<br>Escolha a modalidade do trabalho submetido (Figura 4);<br>so 1. Iniciar Submissão<br>10 2. TRANSFERÊNCIA DO MANUSCRITO 3. INCLUSÃO DE METADADOS 4. TRANSFERÊNCIA DE DOCUMENTOS SUPLEMENTARES 5.<br>INAÇÃO<br>10 2. TRANSFERÊNCIA DO MANUSCRITO 3. INCLUSÃO DE METADADOS 4. TRANSFERÊNCIA DE DOCUMENTOS SUPLEMENTARES 5.<br>INAÇÃO<br>10 2. TRANSFERÊNCIA DO MANUSCRITO 3. INCLUSÃO DE METADADOS 4. TRANSFERÊNCIA DE DOCUMENTOS SUPLEMENTARES 5.<br>10 2. TRANSFERÊNCIA DO MANUSCRITO 3. INCLUSÃO DE METADADOS 4. TRANSFERÊNCIA DE DOCUMENTOS SUPLEMENTARES 5.<br>10 2. TRANSFERÊNCIA DO MANUSCRITO 3. INCLUSÃO DE METADADOS 4. TRANSFERÊNCIA DE DOCUMENTOS SUPLEMENTARES 5.<br>10 2. TRANSFERÊNCIA DO MANUSCRITO 3. INCLUSÃO DE METADADOS 4. TRANSFERÊNCIA DE DOCUMENTOS SUPLEMENTARES 5.<br>10 2. CANTON O SUBMISSÃO E PENDINSÃO (Leia Sepões de submissão por meio da interface do sistema para submissão e transferrência de<br>110 para suporte.<br>110 para suporte.<br>110 para suporte.<br>121 2 2 2 2 2 2 2 2 2 2 2 2 2 2 2 2 2 2                                                                                                    | USUÁRIO<br>Vocú stá logado como<br>Meu Perfil<br>Sair<br>NOTIFICA ÇÕES<br><u>Visualizar</u> (92 nova(s))<br>Gerenciar<br>CONTEÚDO DA CONFERÊNCIA<br>Pesquisa<br>Todos<br>Pesquisar<br>Todos<br>Pesquisar<br>Noformações sobre a Conferência<br>» Chamada para submissões<br>(julho 6, 2015 - agosto 16,<br>2015)<br>» Chamada para submissões<br>(julho 6, 2015 - agosto 16,<br>2015)<br>» Coltica das Modalidades<br>» Proarama<br>» Organização e Parceiros<br>Procurar<br><u>Por Autor</u><br>» <u>Por Autor</u>                                                                                                    |
| 5) F<br>6) E<br>Pass<br>1.1Nfc<br>CONFIS<br>Após st<br>manusk<br>mediació<br>Liszola<br>Modalici<br>Confis<br>Liszola<br>Modalici<br>Confis<br>Liszola<br>Confis<br>Liszola<br>Confis<br>Confis<br>Liszola<br>Confis<br>Confis<br>Co                                                                                                    | Eaca login no sistema;         Escolha a modalidade do trabalho submetido (Figura 4);         Engura 4         So 1. Iniciar Submissão         Ido 2, TRANSFERÊNCIA DO MANUSCRITO 3. INCLUSÃO DE METADADOS 4. TRANSFERÊNCIA DE DOCUMENTOS SUPLEMENTARES 5.         Marga 20         Su cadastro, os autores devem seguir os 5 passos de submissão por meio da interface do sistema para submissão e transferência de critos e informações relevantes (com opção de transferir, inclusive, documentos suplementares, como resultados de pesquise a outros 110 para suporte.         Interest de dificulidades com o pção de transferir, inclusive, documentos suplementares, como resultados de pesquise a outros 110 para suporte.         Interest de dificulidades com o pção de transferir, inclusive, documentos suplementares, como resultados de pesquise a outros 110 para suporte.         Interest de dificulidades com o pção de transferir, inclusive, documentos suplementares, como resultados de pesquise a outros 110 para suporte.         Interest de dificulidades com o pção de transferir, inclusive, documentos suplementares, como resultados de pesquise a outros 110 para suporte.         Interest de dificulidades com o processo, entre em contato com Pró-Reitoria de Pesquise a Inovação, via e-mail ou pelo telefone (61)         Interest de action to modalidade         Interest de action to modalidade         Interest de action to formidade com as condições seguintes, marcando as caixas de seleção, pa                                                                                                    | USUÁRIO<br>USUÁRIO<br>Vocé está logado como<br>• Meu Perfil<br>• Sair<br>NOTIFICA ÇÕES<br>• Visualizar (92 nova(s))<br>• Gerenciar<br>CONTEÚDO DA CONFERÊNCIA<br>Pesquisa<br>Todos • Pesquisa<br>Informações sobre a Conferência<br>• Chamada para submissões<br>(julo 6, 2015 - agosto 16,<br>2015)<br>• Chamada para submissões<br>(julo 6, 2015 - agosto 16,<br>2015)<br>• Potramada para submissões<br>(julo 6, 2015 - agosto 16,<br>2015)<br>• Pictica das Modalidades<br>• Programa<br>• Programa<br>• Progr |
| 5) F<br>6) E<br>Pass<br>1.1Nfc<br>CONFIS<br>Após si<br>manuse<br>recurso<br>2105-2<br>2105-2<br>2105-2<br>2105-2<br>2105-2<br>2105-2<br>2<br>105-2<br>2<br>105-2<br>105- | Faça login no sistema;         Escolha a modalidade do trabalho submetido (Figura 4);         Figura 4         So 1. Iniciar Submissão         Tanasperência do manuscrito 3. Inclusão de metadados 4. transperência de documentos suplementares, como resultados de pesquisa e outros lastrado de interface do sistema para submissão e transferência de critos e informações relevantes (com opção de transferir, inclusive, documentos suplementares, como resultados de pesquisa e outros lastrados via e-mail ou pelo telefone (601)         10 para suporte.         au cadastro, os autores devem seguir os 5 passos de submissão por meio da interface do sistema para submissão e transferência de presquisa e outros lastrados que pesquisa e outros suplementares, como resultados de pesquisa e outros lastrados que e a dificuldades com o processo, entre em contato com <u>Pro-Reitoria de Pesquisa e i inovação</u> via e-mail ou pelo telefone (601)         Interso de de dificuldades com o processo, entre em contato com <u>Pro-Reitoria de Pesquisa e i inovação</u> via e-mail ou pelo telefone (601)         Interso de dificuldades com o processo, entre em contato com <u>Pro-Reitoria de Pesquisa e i inovação</u> via e-mail ou pelo telefone (601)         Interso de dificuldades com o processo; entre em contato com <u>Pro-Reitoria de Pesquisa e i inovação</u> via e-mail ou pelo telefone (601)         Interso de dificuldades com o processo; entre encontato com <u>Pro-Reitoria de Pesquisa e i inovação</u> , para prosseguir ao Passo 2 do con campo Comentários ao Diretor).         Interso para Submissão está em conformidade com as condições seguintes, marcando as caixas                                                                                                    | USUÁRIO<br>USUÁRIO<br>Você está logado como<br>• Meu Perfil<br>• Sair<br>NOTIFICAÇÕES<br>• Visualizar (92 nova(s))<br>• Garenciar<br>NOTIFICAÇÕES<br>• Visualizar (92 nova(s))<br>• Garenciar<br>CONTEÚDO DA CONFERÊNCIA<br>Pesquisa<br>Todos • Picaria<br>• Chamada para submissões<br>(publo 6, 2015 - agosto 16,<br>2015)<br>• Chamada para submissões<br>(publo 6, 2015 - agosto 16,<br>2015)<br>• Chamada para submissões<br>(publo 6, 2015 - agosto 16,<br>2015)<br>• Chamada para submissões<br>(publica das Modalidades<br>• Programa<br>• Programa<br>• Programa<br>• Programa<br>• Por conferência<br>• Eor Autor<br>• Eor Autor                                                                                                    |
| 5) F<br>6) E<br>Pass<br>1. INFC<br>CONFER<br>Modelic<br>Escolhe<br>Modelic<br>Certific<br>process                                                                                                    | Faça login no sistema;         Escolha a modalidade do trabalho submetido (Figura 4);         Figura 4         So 1. Iniciar Submissão         So 1. Iniciar Submissão         To anserentino do manuscrito 3. INCLUSÃO DE METADADOS 4. TRANSFERÊNCIA DE DOCUMENTOS SUPLEMENTARES 5.         Mação         Budato, os autores devem seguir os 5 passos de submissão por meio da interface do sistema para submissão e transferência de risce informações relevantes (com opção de transferer, inclusive, documentos suplementares, com oresultados de pesquisa e utores (s)). Em caso de dificuldades com o processo, entre em contato com <u>Pró-Reitoria de Pesquisa e Inovação</u> via e-mail ou pelo telefone (61)         10 para suporte.         Adidades da Conferência         a modalidade apropriada para a submissão (leia Seções e Políticas em <u>Sobre</u> a revista).         Lescolha uma modalidade         ***********************************                                                                                                    | USUÁRIO<br>USUÁRIO<br>Vocé está logado como<br>• Meu Perfil<br>• Sair<br>NOTIFICA ÇÕES<br>• Visualizar (92 nova(s))<br>• Garenciar<br>CONTEÚDO DA CONFERÊNCIA<br>Pesquisa<br>Todos<br>Pesquisa<br>Informações sobre a Conferência<br>• Channada para submissões<br>(pub 6, 2015 - agosto 16,<br>2015)<br>• Channada para submissões<br>(pub 6, 2015 - agosto 16,<br>2015)<br>• Channada para submissões<br>(pub 6, 2015 - agosto 16,<br>2015)<br>• Channada para submissões<br>(pub 6, 2015 - agosto 16,<br>2015)<br>• Channada para submissões<br>(pub 6, 2015 - agosto 16,<br>2015)<br>• Channada para submissões<br>(pub 6, 2015 - agosto 16,<br>2015)<br>• Channada para submissões<br>(pub 6, 2015 - agosto 16,<br>2015)<br>• Conferência<br>• Poor Jauto<br>• Poor Itulo<br>TAMANHO DA FONTE<br>MANHO DA FONTE                                                                                                    |
| 5) F<br>6) E<br>Pass<br>1. INFC<br>CONFER<br>Modelic<br>Escolhe<br>Modelic<br>Certific<br>process                                                                                                    | So 1. Iniciar Submissão So 1. Iniciar Submissão So 2. TRANSFERÊNCIA DO MANUSCRITO 3. INCLUSÃO DE METADADOS 4. TRANSFERÊNCIA DE DOCUMENTOS SUPLEMENTARES 5. So 2. TRANSFERÊNCIA DO MANUSCRITO 3. INCLUSÃO DE METADADOS 4. TRANSFERÊNCIA DE DOCUMENTOS SUPLEMENTARES 5. So 2. TRANSFERÊNCIA DO MANUSCRITO 3. INCLUSÃO DE METADADOS 4. TRANSFERÊNCIA DE DOCUMENTOS SUPLEMENTARES 5. So 2. Consected dificuldades com o processo, entre em contato com <u>Pró-Reitoria de Pesquisa a Inovação</u> via e-mail ou pelo telefone (61) 110 para suporte.  Alidades da Conferência  a modalidade apropriada para a submissão (leia Seções e Políticas em <u>Sobre</u> a revista).  ade* Escolha uma modalidade  Cue es que a submissão está em conformidade com as condições seguintes, marcando as caixas de seleção, para prosseguir ao Passo 2 do se.  A submissão não foi publicada ainda, nem está em consideração para publicação por outra conferência (ou oferecer explicações no compo Comentários ao Direvido).  0 arquivo de submissão está em conformidade com as condições seguintes, marcando as caixas de seleção, para prosseguir ao Passo 2 do se.  A submissão não foi publicada ainda, nem está em consideração para publicação por outra conferência (ou oferecer explicações no compo Comentários ao Direvido).  0 arquivo de submissão está em formato OpenOffice (.odt) ou Microsoft Word (.doc ou .docx)  1 dosa se URLa no texto (ex:: http://tok.gdu.ga) estão ativas e profa para ficar.  0 resune está de estito e os requisitos bibliográficos a parae ficar.  0 resune está de submissão a uma modalidade margems de 2,5 cm.  0 texto segue os padrões de estile e os requisitos bibliográficos descritos em <u>Diretrizes para Autores</u> , na seção Sobre a Conferência.  1 maso de submis                                 | USUÁRIO<br>USUÁRIO<br>Vocé está logado como<br>• Meu Perfil<br>• Sair<br>NOTIFICA ÇÕES<br>• Visualizar (92 nova(s))<br>• Gerenciar<br>CONTEÚDO DA CONFERÊNCIA<br>Pesquisa<br>Todos<br>Pesquisa<br>Informações sobre a Conferência<br>• Channada para submissões<br>(uho e. 2015 - agosto 16,<br>2015)<br>• Channada para submissões<br>(Uhormações conferência<br>• Proariama<br>• Proariama<br>• Proaria                                                                                                    |

<sup>7)</sup> Marque as diretrizes para submissão (concordância com os termos apresentados) (Figura 5);

## Figura 5

| Certifique-se que a submissão está em conformidade com as condiç | ções seguintes, marcando as caixas de seleção, para prosseguir ao Passo 2 | 2 de |
|------------------------------------------------------------------|---------------------------------------------------------------------------|------|
| processo.                                                        |                                                                           |      |

- A submissão não foi publicada ainda, nem está em consideração para publicação por outra conferência (ou oferecer explicações no campo Comentários ao Diretor).
- O arquivo de submissão está no formato OpenOffice (.odt) ou Microsoft Word (.doc ou .docx) П
- П Todas as URLs no texto (ex.: <u>http://pkp.sfu.ca</u>) estão ativas e prontas para clicar.
- O resumo está escritos em parágrafo único, sem citações, figuras, tabelas, gráficos ou referências bibliográficas, e contem entre 300 e 500 palavras. Utiliza fonte Arial, tamanho 12, espaçamento 1,5 entre linhas, texto justificado e margens de 2,5 cm.
- O texto segue os padrões de estilo e os requisitos bibliográficos descritos em Diretrizes para Autores, na seção Sobre a Conferência.
- Em caso de submissão a uma modalidade com avaliação pelos pares cega, os nomes dos autores foram removidos, com "Autor" e ano usados na bibliografia e notas de rodapé, em vez do nome do autor, título do documento, etc. Em caso de submissão para avaliação pelos pares cega, todos os documentos do Microsoft Office (incluindo documentos suplementares) foram salvos usando a opção "Salvar como"; em seguida clicando em Ferramentas (ou Opções no Mac); clicando em Segurança; escolhendo "Remover informações pessoais do das propriedades do arquivo ao salvar"; clicando em seguida em Salvar.

#### Declaração de Direito Autoral

Diretrizes para Submissão

| Autores que submetem a esta conferência concordam com os seguintes termos:<br>a) Autores mantém os direitos autorais sobre o trabalho, permitindo à conferência colocá-lo sob uma licença <u>Licenca Creative Commons</u><br><u>Attribuiton</u> , que permite livremente a outros acessar, usar e compartilhar o trabalho com o crédito de autoria e apresentação inicial nesta<br>conferência.<br>b) Autores podem abrir mão dos termos da licença CC e definir contratos adicionais para a distribuição não-exclusiva e subseqüente publicação<br>deste trabalho (ex:: publicar uma versão atualizada em um periódico, disponibilizar em repositório institucional, ou publicá-lo em livro), com o<br>crédito de autoria e apresentação inical nesta conferência.<br>c) Além disso, autores são incentivados a publicar e compartilhar seus trabalhos online (ex.: em repositório institucional ou em sua página<br>pessoal) a qualquer momento antes e depois da conferência. |  |  |  |
|----------------------------------------------------------------------------------------------------|--|--|--|
| Comentários ao Diretor da Conferência                                                                                                    |  |  |  |
| Digite o texto (opcional)                                                                                                    |  |  |  |
| Salvar e continuar Cancelar<br>* Indica campo obrigatório                                                                                                    |  |  |  |

## 8) Clique sobre "Salvar e continuar" (final da página) (Figura 6);

Figura 6

#### Diretrizes para Submissão

Certifique-se que a submissão está em conformidade com as condições seguintes, marcando as caixas de seleção, para prosseguir ao Passo 2 do processo.

- A submissão não foi publicada ainda, nem está em consideração para publicação por outra conferência (ou oferecer explicações no campo Comentários ao Diretor).
- O arquivo de submissão está no formato OpenOffice (.odt) ou Microsoft Word (.doc ou .docx)
- Todas as URLs no texto (ex.: http://pkp.sfu.ca) estão ativas e prontas para clicar.
- O resumo está escritos em parágrafo único, sem citações, figuras, tabelas, gráficos ou referências bibliográficas, e contem entre 300 e 500 palavras. Utiliza fonte Arial, tamanho 12, espaçamento 1,5 entre linhas, texto justificado e margens de 2,5 cm.
- O texto segue os padrões de estilo e os requisitos bibliográficos descritos em Diretrizes para Autores, na seção Sobre a Conferência.
- Em caso de submissão a uma modalidade com avaliação pelos pares cega, os nomes dos autores foram removidos, com "Autor" e ano usados na bibliografia e notas de rodapé, em vez do nome do autor, título do documento, etc. Em caso de submissão para avaliação pelos pares cega, todos os documentos do Microsoft Office (incluindo documentos suplementares) foram salvos usando a opção "Salvar como"; em seguida clicando em Ferramentas (ou Opções no Mac); clicando em Segurança; escolhendo "Remover informações pessoais do das propriedades do arquivo ao salvar"; clicando em seguida em Salvar.

#### Declaração de Direito Autoral

Autores que submetem a esta conferência concordam com os seguintes termos: a) Autores mantém os direitos autorais sobre o trabalho, permitindo à conferência colocá-lo sob uma licença <u>Licenca Creative Commons</u> <u>Attribution</u>, que permite livremente a outros acessar, usar e compartilhar o trabalho com o crédito de autoria e apresentação inicial nesta conferência.

conferência. b) Autores podem abrir mão dos termos da licença CC e definir contratos adicionais para a distribuição não-exclusiva e subseqüente publicação deste trabalho (ex.: publicar uma versão atualizada em um periódico, disponibilizar em repositório institucional, ou publicá-lo em livro), com o crédito de autoria e apresentação inicial nesta conferência. c) Além disso, autores são incentivados a publicar e compartilhar seus trabalhos online (ex.: em repositório institucional ou em sua página pessoal) a qualquer momento antes e depois da conferência.

Comentários ao Diretor da Conferência

# Salvar e continuar Cancelar

Indica campo obrigatório

Digite o texto (opcional)

Informações sobre a Conferência » <u>Visão Geral</u> » <u>Chamada para submissões</u> (julho 6, 2015 - agosto 16, 2015) » <u>Políticas das Modalidades</u> » <u>Procema</u>

- » <u>Programa</u> » <u>Organização e Parceiros</u>
- Procurar

Por Conferência
 Por Autor
 Por título

TAMANHO DA FONTE

AX A AA INFORMAÇÃO

Para leitores
 Para Autores

Informações sobre a Conferência » <u>Visão Geral</u> » <u>Chamada para submissões</u> (julho 6, 2015 - agosto 16, 2015)

2015) » <u>Políticas das Modalidades</u> » <u>Programa</u> » <u>Organização e Parceiros</u>

Procurar Por Conferência
 Por Autor
 Por título

TAMANHO DA FONTE

AT A AA INFORMAÇÃO

Para leitores
 Para Autores

9) Em "Transferência do Manuscrito", clique sobre "selecionar arquivo" e busque o arquivo com o resumo em sua máquina (Figura 7);

Figura 7 Sistema Eletrônico de Administração de Conferências do IFB

| CAPA SOBRE PÁGINA DO USUÁREO PESQUISA CONFERÊNCIAS ATUAIS EDEÇÕES ANTERIORES                                                                                                    | SISTEMA ELETRÓNICO DE<br>ADMINISTRACÃO DE                                                        |
|----------------------------------------------------------------------------------------------------|--------------------------------------------------------------------------------------------------|
| Capa > Usuário > Autor > Submisedes > Nova submissão                                                                                                    | CONFERENCIAS                                                                                     |
|                                                                                                    | čiuda.                                                                                           |
| Passo 2. Transferência do Manuscrito                                                                                                    | USUÁRIO                                                                                          |
|                                                                                                    | Você está logado como                                                                            |
| <ol> <li>Inécio 2, transferência do hanuscrito 3, inclusão de metadados: 4, transferência de documentos suplementares: 5,<br/>compremação</li> </ol>                                                                                                    | • <u>Meu Partii</u><br>• Sair                                                                    |
| Para transferir um manuscrito para o sistema, execute os seguintes passos:                                                                                                    |                                                                                                  |
| 1. Nesta página, clique em Procurar (Browse, se o idioma do navegador for inglês , ou Escolher Arquivo), abrindo uma janela de seleção                                                                                                    | NOTIFICAÇÕES                                                                                     |
| Econa Arguno (Envar Arguno) para isoestar o documento no alico rigido do seu computador.<br>2. Localez o documento desigado e selecione-o.<br>3. Clique em Abrir na sanela, que colocará o nome do documento no campo respectivo do formulário de envio.<br>4. Clique em Transferu, para enviar o documento do seu computador paro a esvidor de hospedapem do sistema. O sistema dará um novo | • <u>Visualizar</u> (92 nova(a))<br>• Gerenciar                                                  |
| nome ao documento seguindo os padrões pré-definidos.<br>5. Uma vez transferido, clique em Salvar e Continuar no final da página.                                                                                                    | CONTEÚDO DA CONFERÊNCIA                                                                          |
| Após seu cadastro, os autores devem seguir os 5 passos de submissão por meio da interface do sistema para submissão e transferência de                                                                                                    | Pesquisa                                                                                         |
| manuscritos e informações relevantes (com opção de transferir, inclusive, documentos suplementares, como resultados de pesquisa e outros recursos). Em caso de dificuídades com o processo, entre em contato com Pró-Reitoria de Pesquisa e Inovacião via e-mail ou pelo telefone (61)                                                                                                    | Todas                                                                                            |
| 2103-2110 para suporte.                                                                                                    | Pesquiser                                                                                        |
| Desumente de Submissão                                                                                                    | Informações sobre a Conferência                                                                  |
| Documento da Submissão                                                                                                    | <ul> <li>Visão Geral</li> <li>Chamada para submissões</li> </ul>                                 |
| Nentani socuriteno transferios.                                                                                                    | (julho 6. 2015 - agesto 16.<br>2015)                                                             |
| Transferir documento da submissão Selecionar arguivo. Penhum arguivo selecionado. Transfer                                                                                                    | <ul> <li>Políticas das Modalidades</li> <li>Programa</li> <li>Organização e Parceiros</li> </ul> |
| Sulvar e continuar Cancelar                                                                                                    | Procurar                                                                                         |
|                                                                                                    | Por Conferência     Por Autor     Por Studa                                                      |
| Instituto Federal de Educação, Ciência e Tecnologia de Brasília - IFB                                                                                                    |                                                                                                  |
| Pró-Reitoria de Pesquisa e Inovação - PRP1                                                                                                    | TAMANHO DA FONTE                                                                                 |
|                                                                                                    | IAI A BAI                                                                                        |

10) Após a seleção do arquivo em sua máquina, clique sobre o botão "transferir" (Figura 8);

## Figura 8 Sistema Eletrônico de Administração de Conferências do IFB

| CARA SOBRE PÁGINA DO USUÁRIO PESQUISA CONFERÊNCIAS ATUAIS EDIÇÕES ANTERIORES                                                                                                    | SISTEMA ELETRÓNICO DE<br>ADMINISTRACÃO DE                                                                                          |
|----------------------------------------------------------------------------------------------------|----------------------------------------------------------------------------------------------------|
| Capa > Usuário > Autor > Submissões > Nova submissão                                                                                                    | CONFERENCIAS                                                                                                    |
| Passo 2. Transferência do Manuscrito<br>1. INÉCIO 2. TRANSFERÊNCIA DO MANUSCRITO 3. ENCLUSÃO DE METADADOS 4. TRANSFERÊNCIA DE DOCUMENTOS SUPLEMENTARES 5.<br>COMPLEMAÇÃO<br>Para transferência minimentestito para o sistema, execute os esquirtes cassos:                                                                                                    | đada<br>USUÁRIO<br>Vocé está logado como<br>• <u>Mey Parki</u><br>• <u>Saiz</u>                                                    |
| <ol> <li>Nesta página, clique em Procurar (Browse, se o idioma do navegador for inglês, ou Escolher Arquivo), abrindo uma janela de seleção<br/>Escolha Arquivo (Envier Arquivo) para localizar o documento no disco rigido do seu computador.</li> <li>Localize o documento desejado e selecionen-o.</li> <li>Clique em Abrir na janela, que colocará o nome do documento no campo respectivo do formulário de envio.</li> <li>Clique em Transferr, para envirar o documento do seu computador para o servidor de hospedagem do sistema. O sistema dará um novo<br/>nome ao documento seguindo os padrões pré-definidos.</li> <li>Uma vez transferido, dique em Salver e Corbinuer no final da página.</li> </ol> | NOTIFICAÇÕES<br>• <u>Visualizar</u> (92 nova(s))<br>• Gerenciar<br>conteúdo da conferência                                         |
| Após seu cadastro, os autores devem seguir os 5 passos de submissilio por meio da interface do sistema para submissilio e transferência de<br>manuscritos e informações relevantes (com opção de transferir, inclusive, documentos suplementares, como resultados de pesquisa e outros<br>recursos). Em caso de dificuídades com o processo, entre em contato com <u>Pró-Reitoria de Pesquisa e Inovação</u> via e-mail ou pelo telefone (61)<br>2003-2110 para suporte.                                                                                                    | Pesquisa<br>Todos                                                                                                    |
| Documento da Submissão<br>Nenhum documento transferido.                                                                                                    | Informações sobre a Conferência<br>* <u>Visão Geral</u><br>* <u>Chamada para submissões</u><br>(puño 6. 2013 - agosto 16.<br>2015) |
| Transferir documento da submissão Selecionar arguivo. Nenhum arguivo selecionad. Transferr                                                                                                    | <ul> <li>Politicas das Modalidades</li> <li>Programa</li> <li>Organização e Parrainte</li> </ul>                                   |
| Selvar e continuar Cancelar                                                                                                    | Procurar<br>Procurar<br>• Por Confectincia<br>• Por Autor<br>• Por Studio                                                          |
| Instituto Federal de Educação, Ciência e Tecnologia de Brasilia - IFB                                                                                                    | T101000 01 20075                                                                                                    |
| Pró-Reitoria de Pesquisa e Inovação - PRP1                                                                                                    | IAS A BA                                                                                                    |

11) Confirme a anexação do arquivo no sistema por meio do campo "Documento da Submissão" (Figura 9);

### Figura 9 Sistema Eletrônico de Administração de Conferências do IFB

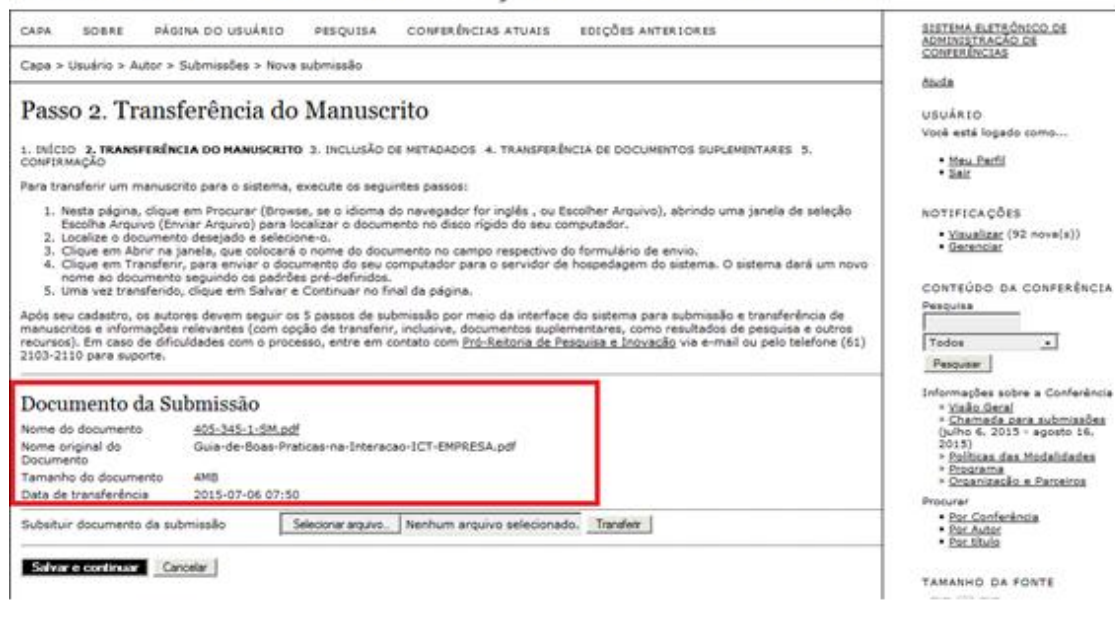

12) Clique sobre o botão "salvar e continuar" (Figura 10);

## Figura 10

USUÁRIO Você está logado como...

• <u>Meu Perfil</u> • <u>Sair</u>

NOTIFICAÇÕES <u>Visualizar</u> (92 nova(s))
 <u>Gerenciar</u> CONTEÚDO DA CONFERÊNCIA

Pesquisa

Pesquisar

•

Todos

#### Passo 2. Transferência do Manuscrito

1. INÍCIO 2. TRANSFERÊNCIA DO MANUSCRITO 3. INCLUSÃO DE METADADOS 4. TRANSFERÊNCIA DE DOCUMENTOS SUPLEMENTARES 5.

Para transferir um manuscrito para o sistema, execute os seguintes passos:

- Nesta página, clique em Procurar (Browse, se o idioma do navegador for inglês, ou Escolher Arquivo), abrindo uma janela de seleção Escolha Arquivo (Enviar Arquivo) para localizar o documento no disco rígido do seu computador.
   Localize o documento desejado e selecione-o.
   Clique em Abrir na janela, que colocará o nome do documento no campo respectivo do formulário de envio.
   Clique em Transferir, para enviar o documento do seu computador para o servidor de hospedagem do sistema. O sistema dará um novo nome ao documento seguindo os padrões pré-definidos.
   Uma vez transferido, clique em Salvar e Continuar no final da página.

Após seu cadastro, os autores devem seguir os 5 passos de submissão por meio da interface do sistema para submissão e transferência de manuscritos e informações relevantes (com opção de transferir, inclusive, documentos suplementares, como resultados de pesquisa e outros recursos). Em caso de dificuldades com o processo, entre em contato com <u>Pró-Reitoria de Pesquisa e Inovação</u> via e-mail ou pelo telefone (61) 2103-2110 para suporte.

|                                                                                                    | - esquan                                                                                                    |
|----------------------------------------------------------------------------------------------------|----------------------------------------------------------------------------------------------------|
| Documento da Submissão                                                                                                    | Informações sobre a Conferência<br>» <u>Visão Geral</u>                                                                                                    |
| Nome do documento         405-345-1-SM.pdf           Nome original do         Guia-de-Boas-Praticas-na-Interacao-ICT-EMPRESA.pdf           Documento         Tamanho do documento           Data de transferência         2015-07-06 07:50 | <ul> <li><u>Chamada para submissoes</u><br/>(julho 6, 2015 - agosto 16,<br/>2015)</li> <li><u>Politicas das Modalidades</u></li> <li><u>Programa</u></li> <li><u>Organização e Parceiros</u></li> </ul> |
| Subsituir documento da submissão Selecionar arquivo_ Nenhum arquivo selecionado. Transfeir Selvar e continuar Cancelar                                                                                                    | Por Conferência     Por Autor     Por título                                                                                                    |
| Instituto Federal de Educação, Ciência e Tecnologia de Brasília - IFB                                                                                                    |                                                                                                    |
| Pró-Reitoria de Pesquisa e Inovação - PRPI                                                                                                    | Para leitores     Para Autores                                                                                                    |

13) Em "Metadados da Submissão (Indexação)" ratifique e/ou retifique suas informações de cadastro;

14) Ainda em "**Metadados da Submissão (Indexação)**" informe o título do trabalho submetido (Figura 11);

|                                                                 | Figura 11                                                                                                |                                                                                                    |
|-----------------------------------------------------------------|----------------------------------------------------------------------------------------------------|----------------------------------------------------------------------------------------------------|
| País<br>Resumo da Biografia<br>(Ex.: departamento e<br>área)    |                                                                                                    | Por Conferência     Por Autor     Por Itiulo  TAMANHO DA FONTE     A     A     A     IA     INFORMAÇÃO |
| Incluir Autor                                                   | X G K   B / U := }=   *** @ *** G %</td <td><ul> <li>Para leitores</li> <li>Para Autores</li> </ul></td> | <ul> <li>Para leitores</li> <li>Para Autores</li> </ul>                                                |
| Título<br>⊺itulo*                                               |                                                                                                    |                                                                                                    |
| Indexação<br><sup>Idioma</sup>                                  | pt<br>Português=pt; English=en; French=fr; Spanish=es. <u>Códigos Adicionais</u> .                       |                                                                                                    |
| Agências de Fomen<br>Indique as agências que fome               | to<br>Intaram ou patrocinaram o trabalho.                                                                |                                                                                                    |
| Agéncias Salvar e continuar Cance * Indica campo obrigatório    | lar                                                                                                    |                                                                                                    |
| Instituto Federal de Educação<br>Pró-Reitoria de Pesquisa e Inc | , Ciência e Tecnologia de Brasília - IFB<br>ovação - PRPI                                                |                                                                                                    |

## 15) Clique sobre "salvar e continuar (Figura 12)"

| País                                                 | ·                                                                    | Por Conferência                                         |  |  |  |  |
|------------------------------------------------------|----------------------------------------------------------------------|---------------------------------------------------------|--|--|--|--|
| Resumo da Biografia<br>(Ex.: departamento e<br>área) |                                                                      | • <u>Por Autor</u><br>• <u>Por título</u>               |  |  |  |  |
| ulou)                                                |                                                                      | TAMANHO DA FONTE                                        |  |  |  |  |
|                                                      |                                                                      | AX A AA                                                 |  |  |  |  |
|                                                      |                                                                      | INFORMAÇÃO                                              |  |  |  |  |
|                                                      | X 🖬 🔀   B Z U ; Ξ ; Ξ   ∞ 🔅 🞯 нт. 🔲 🌯                                | <ul> <li>Para leitores</li> <li>Para Autores</li> </ul> |  |  |  |  |
| Incluir Autor                                        |                                                                      |                                                         |  |  |  |  |
| Título                                               |                                                                      |                                                         |  |  |  |  |
| Título*                                              |                                                                      |                                                         |  |  |  |  |
|                                                      |                                                                      |                                                         |  |  |  |  |
| Indexação                                            |                                                                      |                                                         |  |  |  |  |
| Idioma                                               | nt                                                                   |                                                         |  |  |  |  |
|                                                      | Português=pt; English=en; French=fr; Spanish=es. Códigos Adicionais. |                                                         |  |  |  |  |
|                                                      |                                                                      |                                                         |  |  |  |  |
| Agências de Fome                                     | nto                                                                  |                                                         |  |  |  |  |
| Indique as agências que fom                          | entaram ou patrocinaram o trabalho.                                  |                                                         |  |  |  |  |
| Agências                                             |                                                                      |                                                         |  |  |  |  |
|                                                      |                                                                      |                                                         |  |  |  |  |
| Salvar e continuar Cano                              | Salvare continuar Cancelar                                           |                                                         |  |  |  |  |
| * Indica campo obrigatório                           |                                                                      |                                                         |  |  |  |  |
|                                                      |                                                                      |                                                         |  |  |  |  |
| Table to develop the table of                        | O'ènin Translati de Desella IID                                      |                                                         |  |  |  |  |
| Instituto Federal de Educação                        | o, Clencia e recnologia de brasilia - IFB                            |                                                         |  |  |  |  |
| Pró-Reitoria de Pesquisa e Ir                        | Pro-Keitoria de Pesquisa e Inovação - PKP1                           |                                                         |  |  |  |  |
|                                                      |                                                                      |                                                         |  |  |  |  |

Figura 12

16) Em "Transferência de documentos suplementares", clique em "salvar e continuar" (Figura 13);

## **Figura 13** Sistema Eletrônico de Administração de Conferências do IFB

| CAPA SOBRE PÁGINA DO USUÁRIO                 | ) PESQUISA CONFERÊNCIAS ATUAIS                                                               | EDIÇÕES ANTERIORES                          | SISTEMA ELETRÔNICO DE<br>ADMINISTRAÇÃO DE                                                                           |
|----------------------------------------------|----------------------------------------------------------------------------------------------|---------------------------------------------|----------------------------------------------------------------------------------------------------|
| Capa > Usuário > Autor > Submissões > No     | ova submissão                                                                                |                                             | CONFERÊNCIAS                                                                                                    |
|                                              |                                                                                              |                                             | <u>Aiuda</u>                                                                                                    |
| Passo 4. Transferência d                     | le Documentos Suplement                                                                      | tares                                       | USUÁRIO                                                                                                    |
|                                              |                                                                                              |                                             | Você está logado como                                                                                               |
| CONFIRMAÇÃO                                  | TO 3. INCLUSÃO DE METADADOS 4. IRANSFERE                                                     | NCIA DE DOCUMENTOS SUPLEMENTARES 5.         | • <u>Meu Perfil</u>                                                                                                 |
| Este é um passo opcional no processo de su   | bmissão. Documentos Suplementares funcionam                                                  | n como um apêndice ao manuscrito, com o     | objetivo                                                                                                    |
| dados e tabelas, que seguem os padrões de    | ética de avaliação, (c) fontes de informação no                                              | rmalmente não disponíveis para leitores, ou | u (d) NOTIFICAÇÕES                                                                                                  |
| relação dos mesmos com a submissão, bem      | adas ao texto em si. Estes documentos também<br>como a propriedade. Qualquer tipo ou formato | de documento pode ser transferido como      | ndo a<br>• <u>Visualizar</u> (92 nova(s))<br>• Gerenciar                                                            |
| aos Avaliadores, caso não comprometam o j    | pilizados aos leitores em seu formato original de<br>processo editorial.                     | envio. Estes documentos podem ser dispo     | nibilizados                                                                                                    |
|                                              |                                                                                              |                                             | CONTEÚDO DA CONFERÊNCIA                                                                                             |
| ΙΟ ΤΊΤυιο                                    | DOCUMENTO                                                                                    | DATA DE TRANSFERÊNCIA                       | AÇÃO Pesquisa                                                                                                    |
|                                              | Nenhum documento suplementar anexado à sub                                                   | missão.                                     | Todos                                                                                                    |
| Transferir documentos suplementares          | Selecionar arquivo Nenhum arquivo seleciona                                                  | do. Transferir                              | Pesquisar                                                                                                    |
|                                              |                                                                                              |                                             | Informações sobre a Conferência                                                                                     |
| Salvar e continuar Cancelar                  |                                                                                              |                                             | <ul> <li><u>Visao Gerai</u></li> <li><u>Chamada para submissões</u></li> <li>(julho 6, 2015 - agosto 16)</li> </ul> |
|                                              |                                                                                              |                                             | 2015)<br>» Políticas das Modalidades                                                                                |
| Instituto Federal de Educação, Ciência e Tec | nologia de Brasília - IFB                                                                    |                                             | <ul> <li>» Programa</li> <li>» Organização e Parceiros</li> </ul>                                                   |
| Pró-Reitoria de Pesquisa e Inovação - PRPI   |                                                                                              |                                             | Procurar                                                                                                    |
|                                              |                                                                                              |                                             | Por Conferência     Por Autor                                                                                       |
|                                              |                                                                                              |                                             | Por título                                                                                                    |

17) Em "Confirming the submition", confirme o arquivo enviado e clique sobre "concluir a submissão" (Figura 14);

## **Figura 14** Sistema Eletrônico de Administração de Conferências do IFB

| CAPA<br>Capa > I                                                                     | SOBRE PÁGINA DO USUÁRIO PE<br>Jsuário > Autor > Submissões > <b>Nova sub</b>                                                                                                    | SQUISA CONFERÊNCIAS ATU,                                                                                                    | AIS EDIÇÕES ANTERIORE                                                                                                    | 5                                                                                               | SISTEMA ELETRÔNICO DE<br>ADMINISTRAÇÃO DE<br>CONFERÊNCIAS                                                                                                    |
|--------------------------------------------------------------------------------------|----------------------------------------------------------------------------------------------------|----------------------------------------------------------------------------------------------------|----------------------------------------------------------------------------------------------------|-------------------------------------------------------------------------------------------------|----------------------------------------------------------------------------------------------------|
| Passe<br>1. INÍCIO<br>CONFIRM<br>Após cor<br>em Pesq<br>acompar<br>Inovação<br>Resul | D 5. Confirming the Sub<br>2. TRANSFERÊNCIA DO MANUSCRITO 3. IN<br>MCÃO<br>Ncluídos e verificados os passos anteriores,<br>uisa e Inovação. Um e-mail de confirmação<br>inada entrando no sistema. Agradecemos so<br>2.<br>mo de Documentos | CLUSÃO DE METADADOS 4. TRANSI<br>cluque em Concluir Submissão para<br>será enviado e a situação da subn<br>su interesse em contribuir com trat | FERÊNCIA DE DOCUMENTOS SUR<br>enviar seu manuscrito para a<br>nissão, dentro do processo edit<br>palhos para a conferência Conf | PLEMENTARES <b>5.</b><br>conferência Conferências<br>corial, pode ser<br>erências em Pesquisa e | USUÁRIO<br>Você está logado como<br>• <u>Meu Perfil</u><br>• <u>Sair</u><br>NOTIFICAÇÕES<br>• <u>Visualizar</u> (92 nova(s))<br>• <u>Gerenciar</u>                                                                                 |
| ID                                                                                   | NOME ORIGINAL DO DOCUMENTO                                                                                                    | TIPO                                                                                                    | TAMANHO DO DOCUMENTO                                                                                                    | DATA DE TRANSFERÊNCIA                                                                           | CONTEÚDO DA CONFERÊNCIA<br>Pesquisa                                                                                                    |
| 345                                                                                  | GUIA-DE-BOAS-PRATICAS-<br>NA-INTERACAO-ICT-EMPRESA.PDE                                                                                                    | Documento da Submissão                                                                                                    | 4MB                                                                                                    | 07-06                                                                                           | Todos 🗸                                                                                                    |
| Conclu<br>Instituto<br>Pró-Reito                                                     | r Submissão<br>Federal de Educação, Ciência e Tecnologia<br>pria de Pesquisa e Inovação - PRPI                                                                                                    | de Brasília - IFB                                                                                                    |                                                                                                    |                                                                                                 | Informações sobre a Conferência<br>» <u>Visão Geral</u><br>» <u>Chamada para submissões</u><br>(julho 6, 2015 - agosto 16,<br>2015)<br>» <u>Políticas das Modalidades</u><br>» <u>Programa</u><br>» <u>Organização e Parceiros</u> |